## How to connect to Wi-Fi for iOS

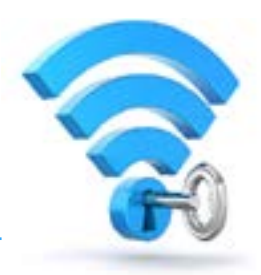

From your Home screen, go to Settings > Wi-Fi.

- 1. Turn on Wi-Fi. Your device will automatically search for available Wi-Fi networks.
- 2. Tap on the Wi-Fi network labeled "wccstaff."
- 3. Enter your Net ID and Password.
- 4. Click Trust Certificate.
- 5. You'll see a checkmark next to the network after you successfully join.

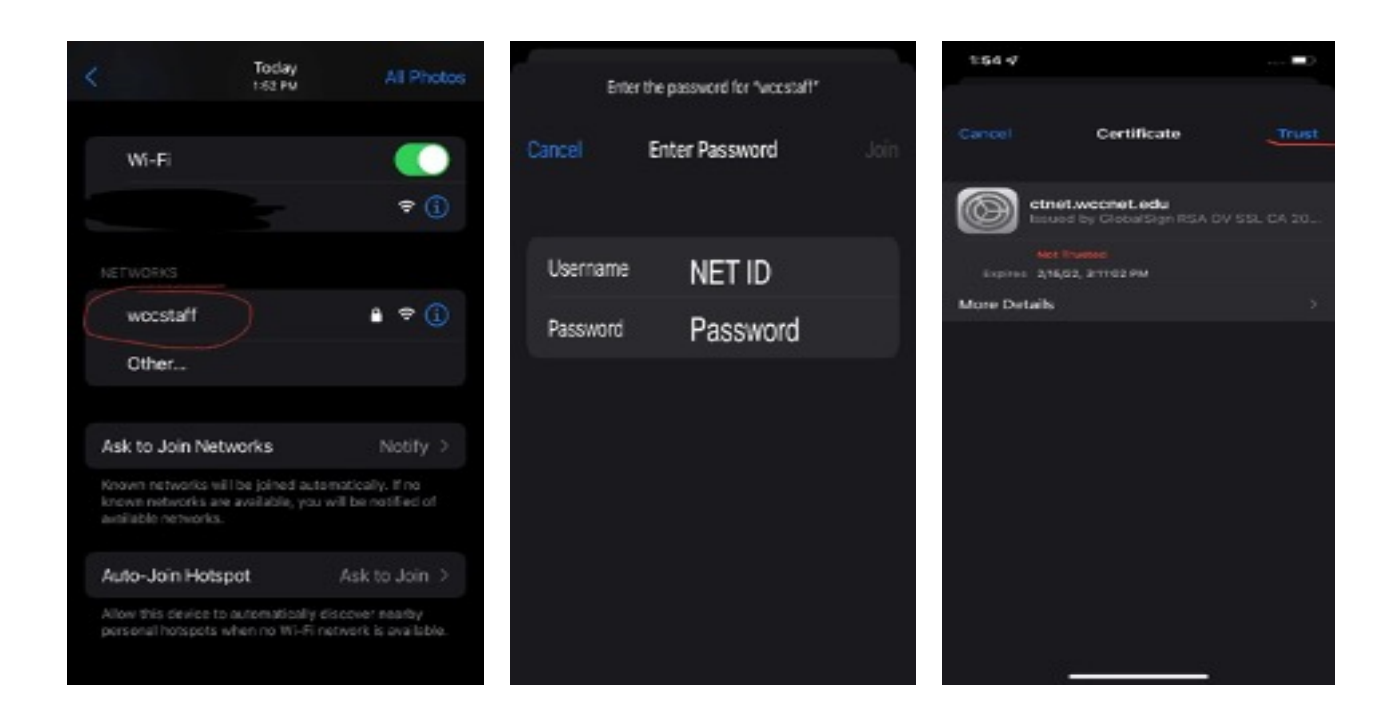

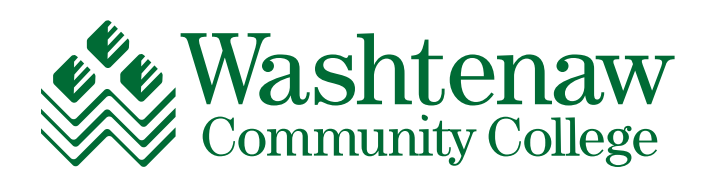